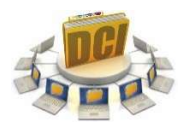

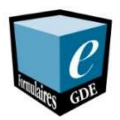

Le gestionnaire des documents (GDE) est un module de e.Clinibase, comme le e.Rendez-vous, e.GAP, Module de base, etc.

## Accès au GDE via Citrix :

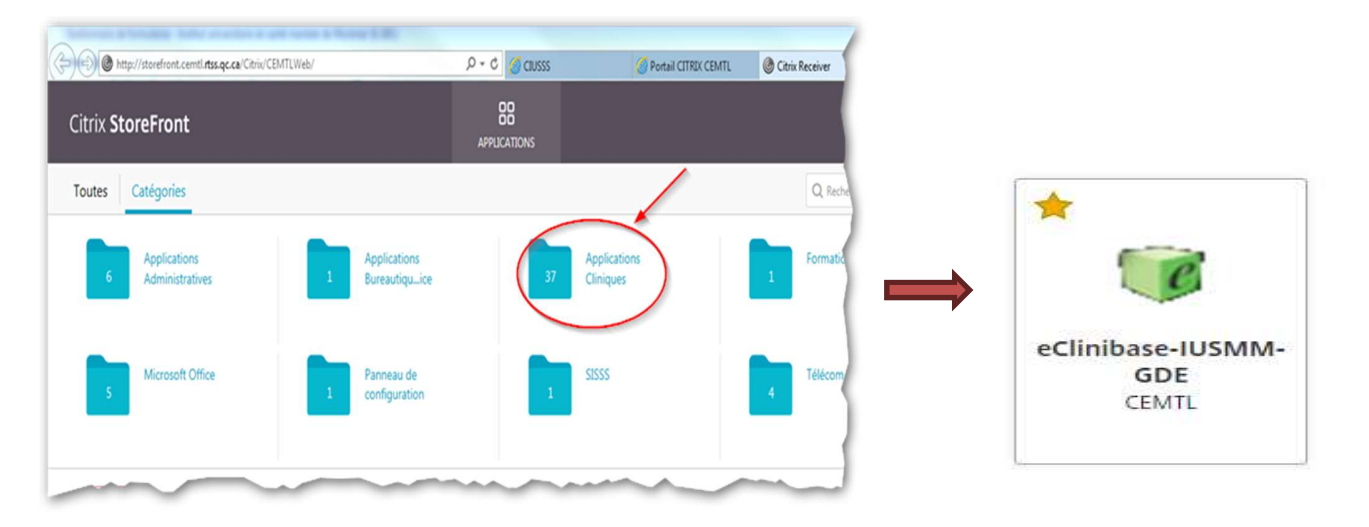

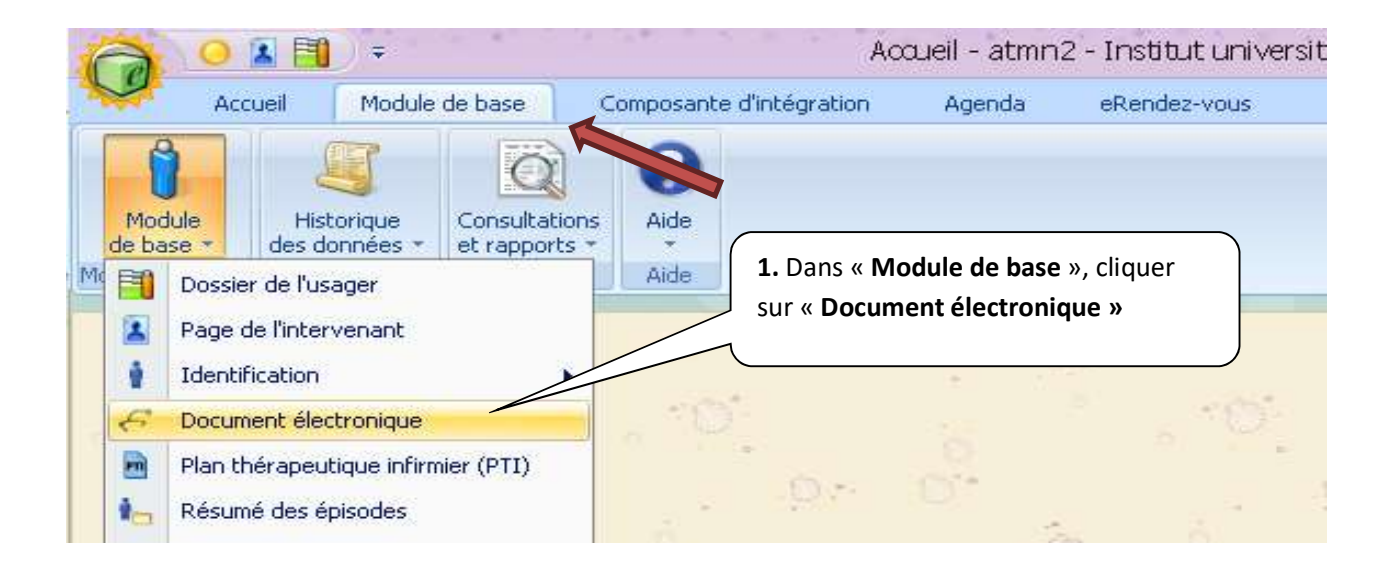

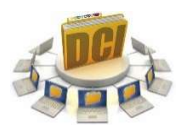

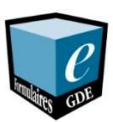

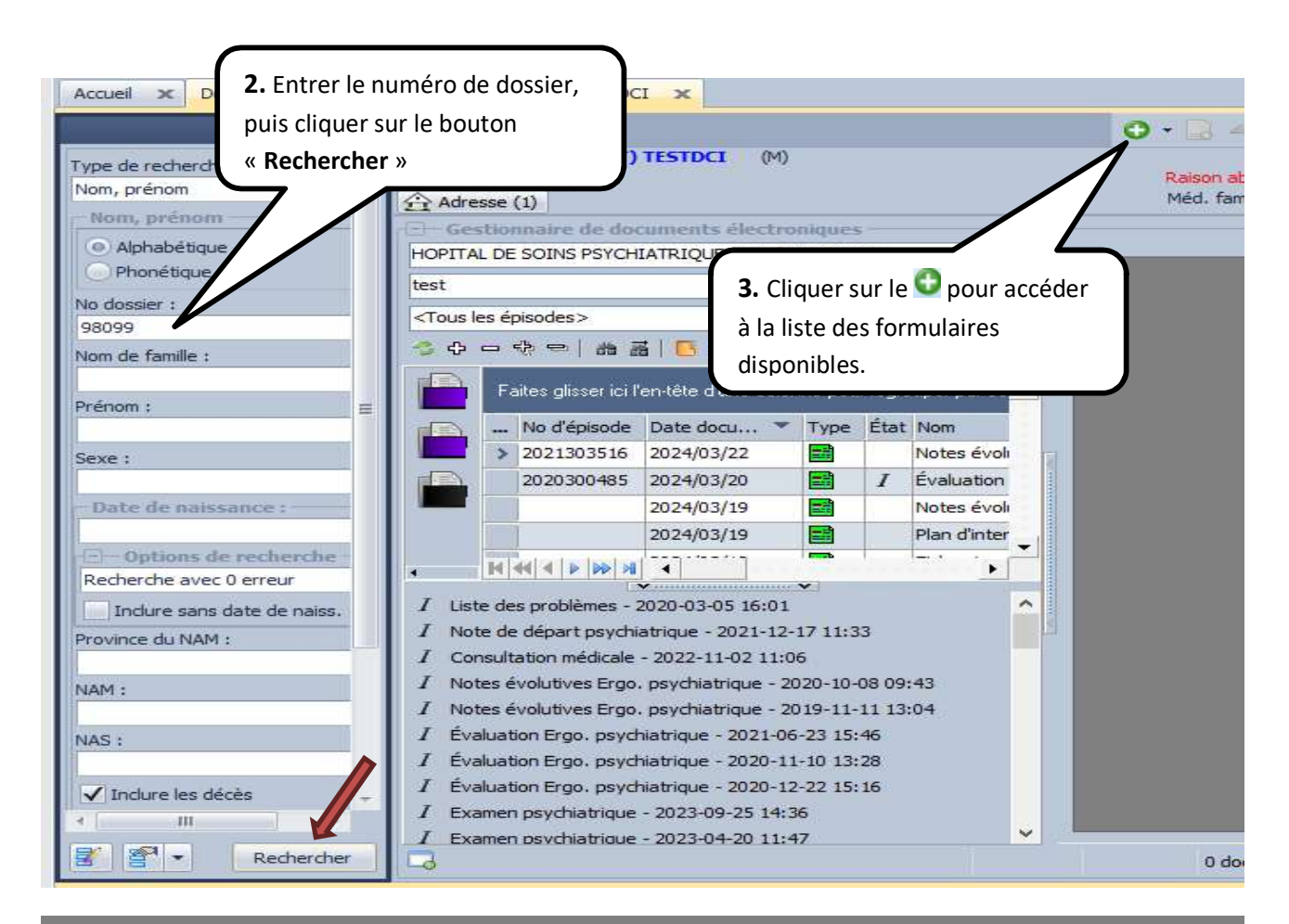

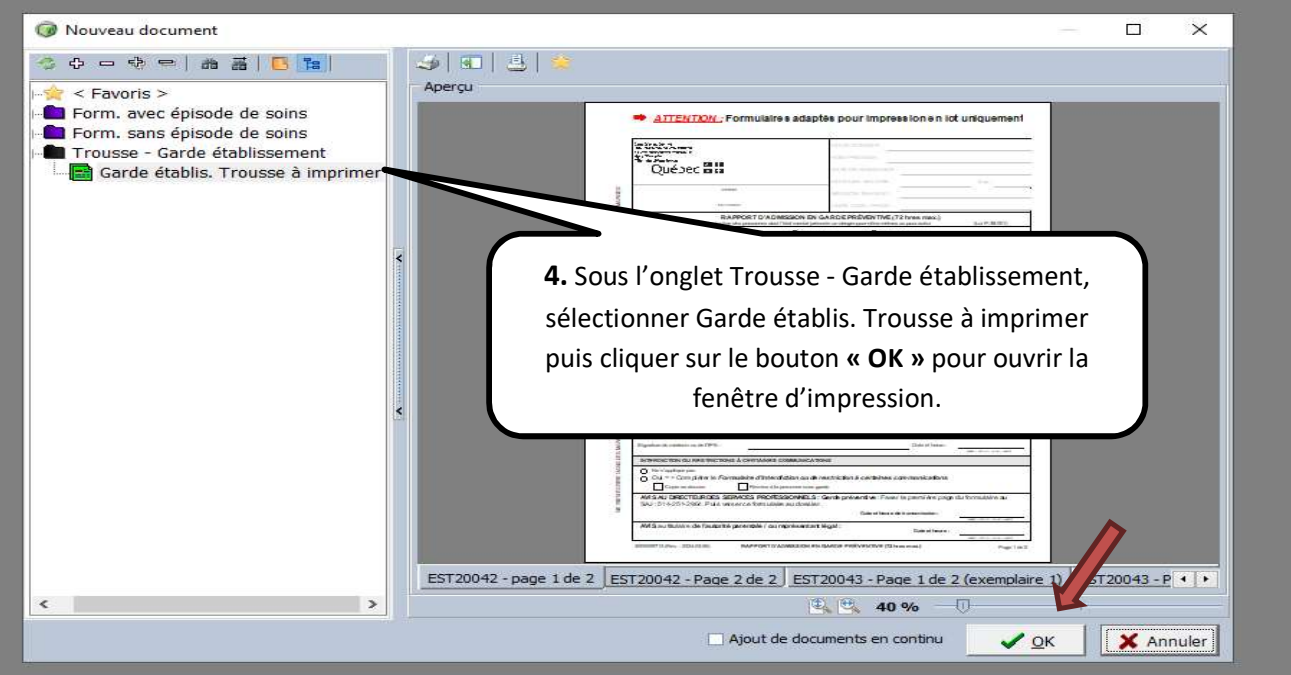

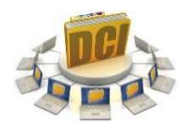

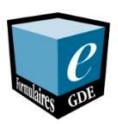

| Nom : LA-103-28-CIM00192 d             | on s-print2 (from COP V Propriétés                                        |  |  |
|----------------------------------------|---------------------------------------------------------------------------|--|--|
| Statut : Prêt                          |                                                                           |  |  |
| Type : Citrix Universal Printer        | 5 Sélectionner l'imprimante à votre                                       |  |  |
| Emplacement : Archive                  | Archive                                                                   |  |  |
| Commentaire : Auto Created Client Prin | ter COP09763                                                              |  |  |
| Zone d'impression                      | Copies                                                                    |  |  |
| <ul> <li>Tout</li> </ul>               | Nombre de copies : 1 🚔 menta                                              |  |  |
| OPages de: 1 à: 15                     | pn hos<br>uivent                                                          |  |  |
| Sélection                              | 1 <sup>2</sup> <sup>3</sup> 1 <sup>2</sup> <sup>3</sup> Copiez essemblées |  |  |
|                                        | des mo                                                                    |  |  |
|                                        |                                                                           |  |  |

Lorsque que les documents sont imprimés, cliquer sur « OK » et la trousse d'impression se refermera automatiquement sans possibilité d'enregistrement.

| eClinibase (GDE) | 2                          | Jai constaté que cette personne p<br>reconstruit El il un abrance de co<br>its e |
|------------------|----------------------------|----------------------------------------------------------------------------------|
| •                | L'impression est terminée. |                                                                                  |
|                  |                            | Evaluation de la dangerosité                                                     |